## Conexión inalámbrica o WiFi – Chromebook Québec 🖥 🖥

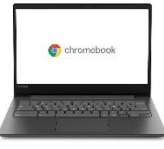

Este documento está puesto a su disposición para ayudarle a configurar su computadora portátil Chromebook.

No es posible darle un procedimiento de configuración para cada dispositivo. Es posible que estas instrucciones no se apliquen exactamente a su dispositivo, pero le servirán de guía.

Posibles iconos que representan la conexión inalámbrica (Wi-Fi) :

.

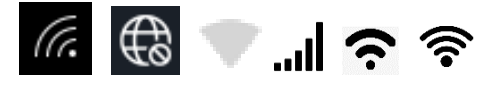

| 1. Haga che en el panel de                 |
|--------------------------------------------|
| Paramètres rapides (configuración          |
| rápida) en la esquina inferior             |
| derecha de la pantalla y haga clic en      |
| « Aucun réseau (sin red).                  |
| T JPI IVY O'KI                             |
| 🥌 Déconnexion 🕛 🔂 😳 🗸                      |
|                                            |
|                                            |
| Non connecté * Bluetooth * Notifications * |
| Autourreseau Autvestrate                   |
|                                            |
| Cel posturne Clavier *                     |
| Désactivé CA                               |
|                                            |
| •                                          |
| o                                          |
| mer 28 cct. 69 % Temps restant 6:35 Géré 🛱 |
|                                            |
| CA = 20:42                                 |

...

Centre de services

scolaire de la Beauce-Etchemin

2. Seleccione su red : SSID (réseau) : csbe Méthode EAP : PEAP Authentification EAP Phase 2 : MSCHAPV2 Certificat de l'autorité de certification du serveur : ne pas valider ou non défini (no validar o no definido) Identité :correo SCOL (no escriba @scol.gc.ca). Por ejemplo: jbedard33 Mot de passe : (contraseña) su

número de ficha de estudiante. Deje los otros espacios vacios.

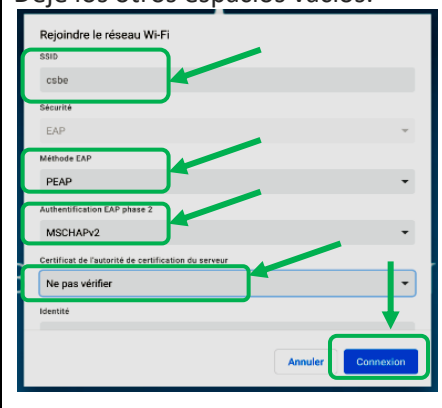

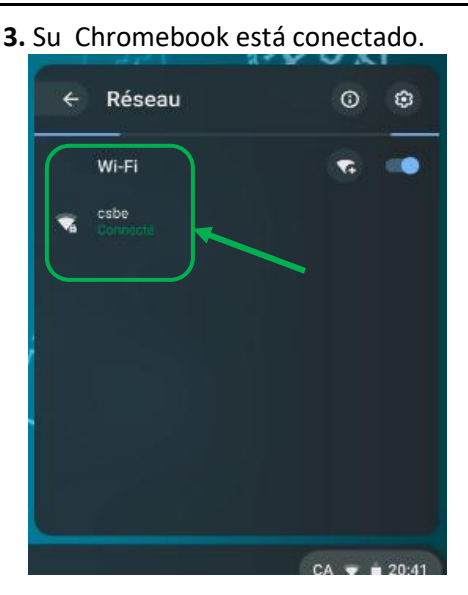

## Si tiene problemas de conexión :

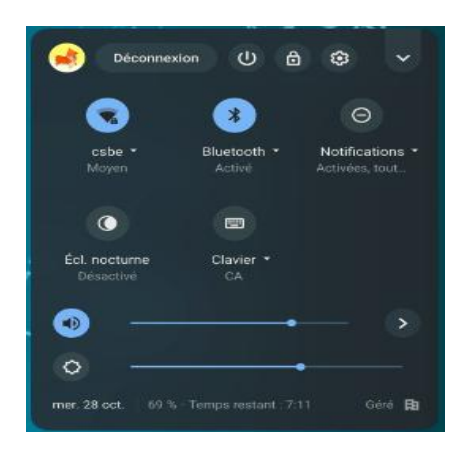

**1.** Seleccione la red « **csbe** » y pulse sobre el ícono 😳 . Un menu aparecerá « Retirer »(retirar). Pulse sobre «Retirer ». (le permite eliminar información antigua de esta red).

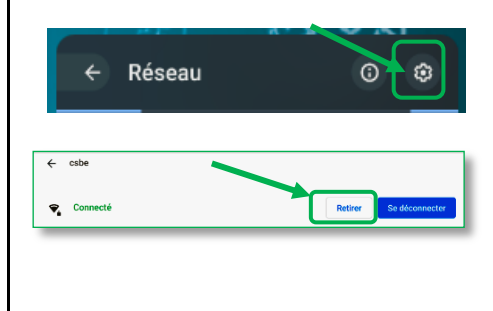

| Rejoindre le réseau Wi-Fi                    |         |  |   |
|----------------------------------------------|---------|--|---|
| SSID                                         |         |  |   |
| csbe                                         |         |  |   |
| Sécurité                                     |         |  |   |
| EAP                                          |         |  | * |
| Méthode EAP                                  |         |  |   |
| PEAP                                         |         |  | • |
| Authentification EAP phase 2                 |         |  |   |
| MSCHAPv2                                     |         |  | - |
| Certificat de l'autorité de certification du | serveur |  |   |
| Ne pas vérifier                              |         |  | - |
| Identité                                     |         |  |   |

SSID (réseau) : csbe Méthode EAP : PEAP Authentification EAP Phase 2 : MSCHAPV2 (esta opción se encuentra ocasionalmente en las opciones avanzadas). Certificat de l'autorité de certification du serveur : ne pas valider ou non défini (A veces aparece : Aucun certificat indiqué. Votre connexion ne sera pas privée. Este mensaje es normal.) Identité : correo SCOL (no escriba @scol.gc.ca). Por ejemplo: jbedard33 Mot de passe (contraseña) su número de ficha de estudiante. Deje los otros espacios vacios.

3. Si la palabra « Connecté » (conectado) aparece, es que funciona.

## Si aún así no funciona :

\* Si aún tiene dificultades para conectarse a la red inalámbrica « csbe », intente todos estos pasos nuevamente después de reiniciar Chromebook. รม

Si aún así tiene dificultades para conectarse a la red inalámbrica « csbe », lo invitamos a comunicarse con el Centro de Asistencia de TI (servicio en francés), teléfono 418 2285541, extensión 60000, para validar su información de conexión.